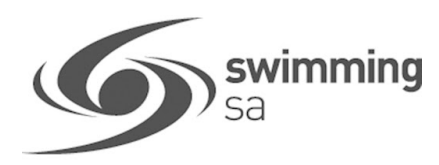

## HOW TO UPLOAD A DOCUMENT

Login to Swim Central and Unlock your individual profile & Select Profiles from the navigation panel

Select View Profile of the member you would like to upload a document for

| Shopping Cart  | Profiles                              |                  |
|----------------|---------------------------------------|------------------|
| Events         | My Family                             |                  |
| Ō Results      |                                       |                  |
| Y Store        | Parent NAME<br>Primary Account Holder | + Account Holder |
| Accreditations | View Profile >                        |                  |
| Groups         |                                       |                  |
|                | T Memberships                         | Documents        |
| Select Upload  | Upload documents                      | Lupload          |
|                | 🛔 Personal Library                    |                  |
|                | C Certificate (5)                     | 10 -             |
|                | C Invoice (5)                         | -                |
|                | Working With Children Check (2)       | •                |

| Select the 'Document Category' from the drop down list             | Upload Document                                 | ×        |
|--------------------------------------------------------------------|-------------------------------------------------|----------|
| Select the <b>'Document Type'</b> from the drop down list.         | Document Type<br>SA - DCSI - Children Screening | •        |
| Select 'File' to upload                                            | File Upload<br>DCSI Child Related Employment    | File 🛓   |
|                                                                    | Choose File (under 3MB)                         | 0.184 MB |
|                                                                    | Reference Number * 000011122                    |          |
| Enter the <b>'Reference Number'</b> of the document if applicable. | Funder Date 1                                   |          |

Enter the 'Expiry Date' of the document if applicable.

Choose File (under 3MB) 0.184 MB
Reference Number \*
0000011122
Expiry Date \*
01/01/2025
This document expires in 1587 day(s)
Upload